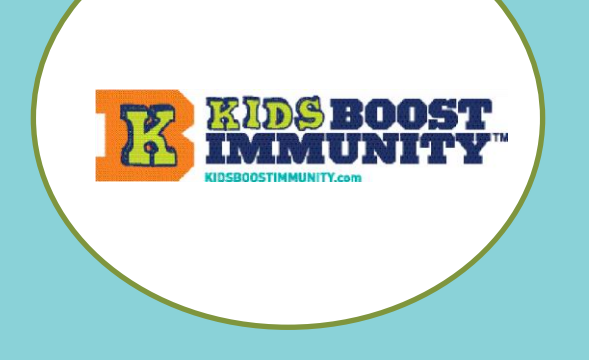

#### **Using Kids Boost Immunity**

QUICK HELP Join your teacher's team Log in and do lessons Forgot your username or password?

## Join your teacher's team by signing up on Kids Boost Immunity. It's easy!

- 1. Go to <u>www.kidsboostimmunity.com</u>
- 2. Click on SIGN-UP on the top right corner.
- 3. Enter your first name.

Enter last name initial.

Enter the classroom code (called Team registration code) your teacher gave you. Copy/paste if you can.

- Pick a password. Your teacher may tell you what to do here.
   Or choose a password that is easy to remember. Confirm password.
- 5. Then click on **Create new account.**
- 6. Next you will see a screen that says "Thanks for registering!" and gives you your login name. (This one says KathyM2).
  TIP -Write your login name and password and put it somewhere you will always have it handy.

Just below you will see a question that is part of an Introductory Quiz teaching you about using the site. Answer all the questions. They are easy and fun!

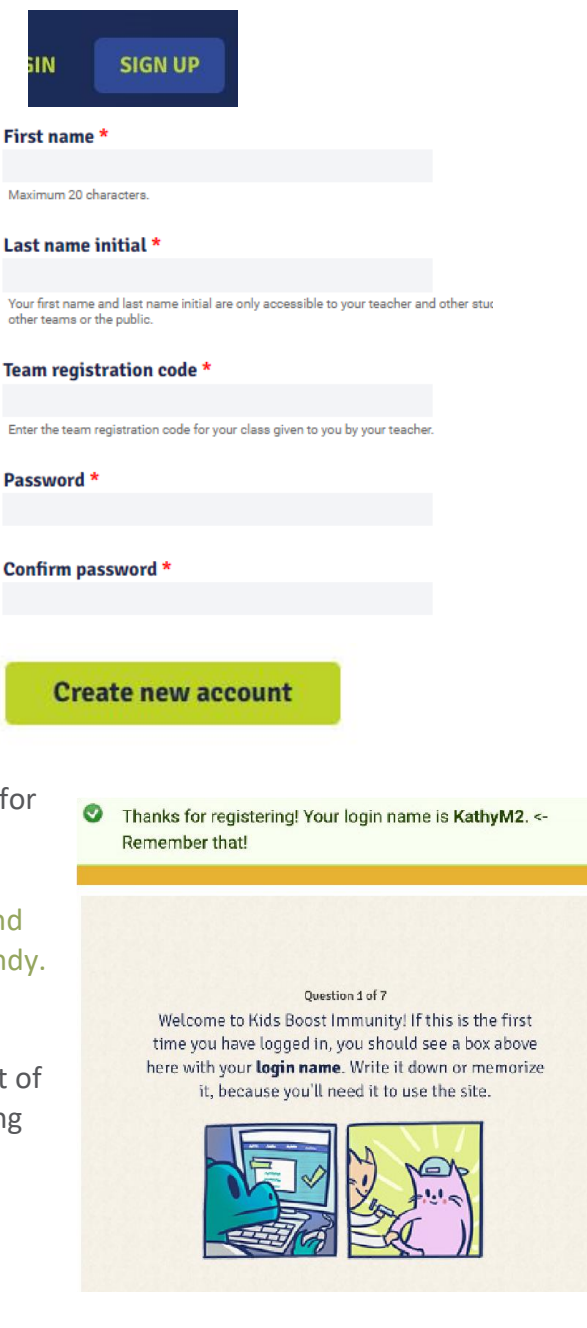

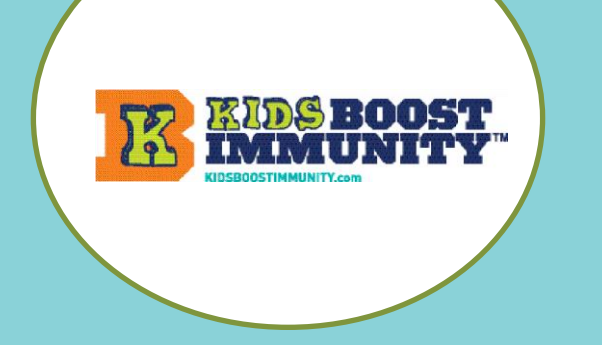

## **Using Kids Boost Immunity**

QUICK HELP Join your teacher's team Log in and do lessons Forgot your username or password?

LOGIN

### Log in and do lessons

- 1. You always go onto <u>www.kidsboostimmunity.com</u> so bookmark it/make it a favourite.
- Always click on LOGIN on the top right corner. DO NOT CLICK ON SIGN-UP as that is only to create an account and you already have one.
- Enter your Username (example here is KathyM2).

Enter your Password.

TIP: You've written it down and-it's nearby.

Click on Log in.

4. Click on Lessons.

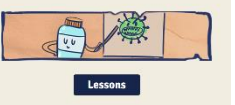

5. Click on a Learning Modules.

Click on the one you want and all the lessons will be shown. Do each lesson as asked by your teacher. Every lesson has a quiz for you to do.

# Forgot your username or password?

Tell your teacher! They will tell you what you need to do.

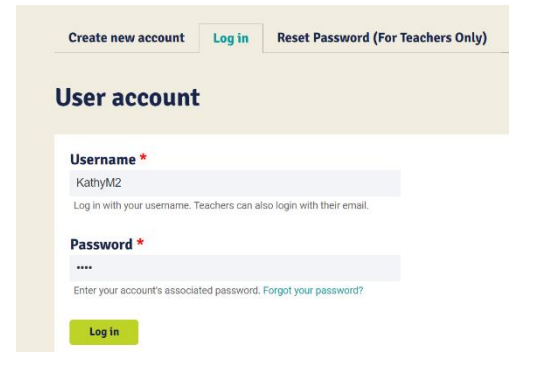

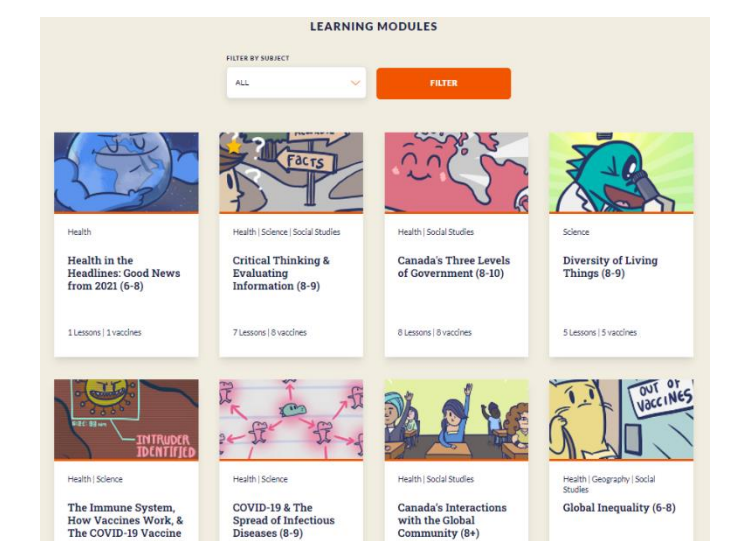